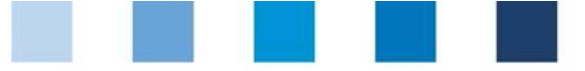

Short Database Instruction Administration of locations with third-party certification (IFS, BRC, GMP+)

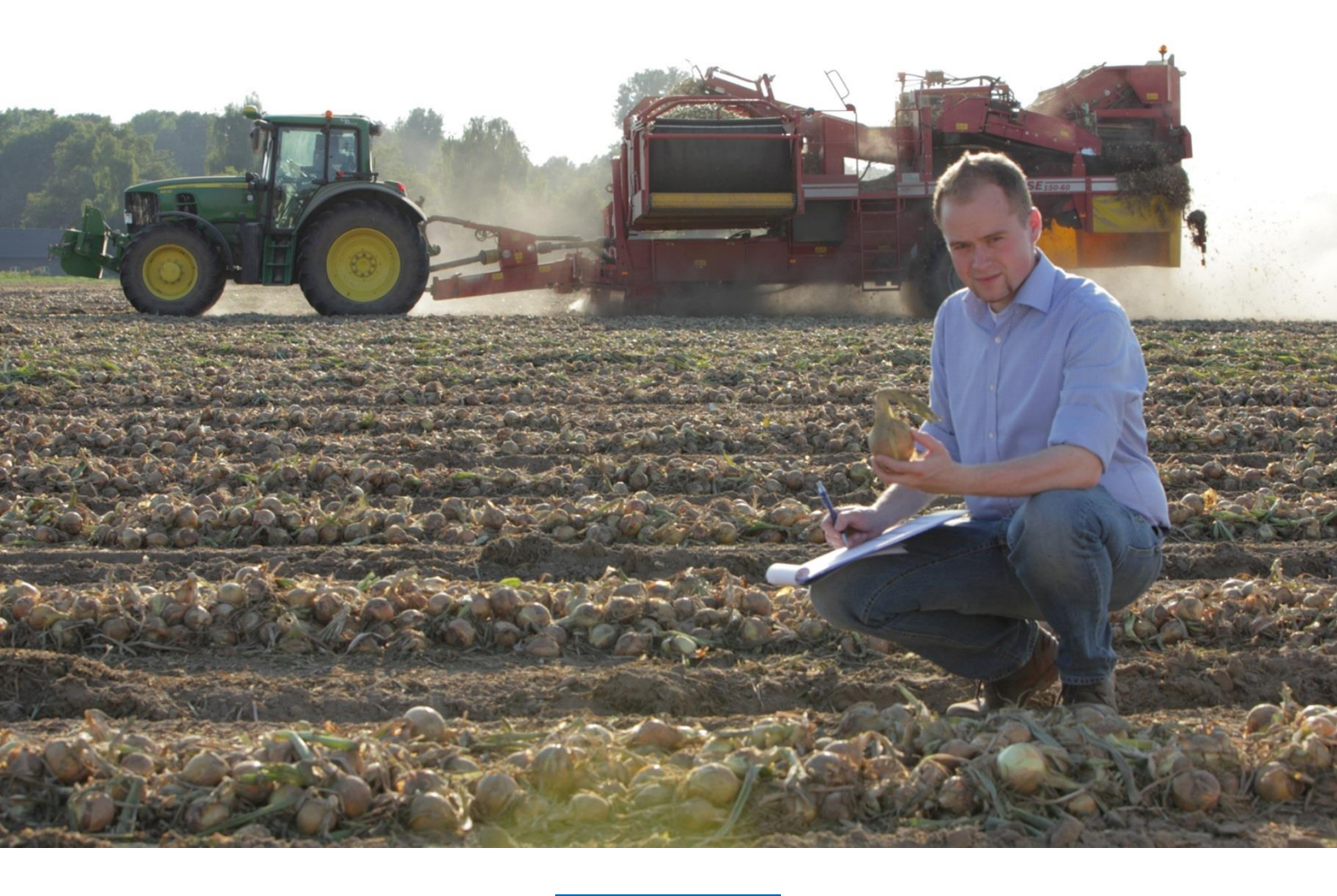

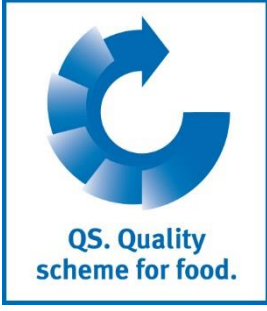

Database Instructions Administration of locations with third-party certification

Version: 02.12.2019 Status: • Release

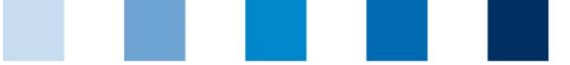

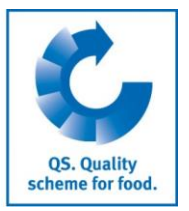

### Content

| 1          | Lo     | ogin to the database                                                    | 3      |
|------------|--------|-------------------------------------------------------------------------|--------|
| 1.:        | 1      | Forgot your password?                                                   | 3      |
| 2          | In     | structions for Certification Bodies WITH QS Recognition                 | 4      |
| 2.:<br>2.: | 1<br>2 | Taking over or rejection of a certificate<br>Edit certification runtime | 4<br>5 |
| 3          | In     | structions for Certification Bodies WITHOUT QS Recognition              | 6      |
| 3.:        | 1      | Edit certification runtime                                              | 6      |

#### Explanation of symbols/buttons in the database

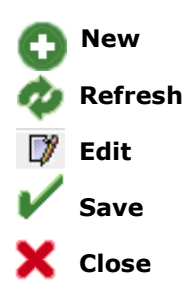

**Please note:** Do not click on the browser's "back" button and do not click another button until one page has been fully loaded (note your browser's progress bar).

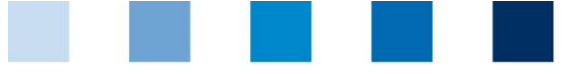

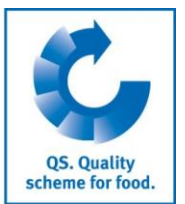

Database

# 1 Login to the database

https://www.q-s.de/softwareplattform/en/?lang=gb

|                                                                      | QS-Database<br>Actively support quality assivith reliable data managem | urance<br>ient                                                  | <u>https://www.q-</u><br><u>s.de/softwareplattf</u><br>orm/en/?lang=gb |
|----------------------------------------------------------------------|------------------------------------------------------------------------|-----------------------------------------------------------------|------------------------------------------------------------------------|
| New to QS <ul> <li>Initial registration</li> </ul>                   | Login<br>User name<br>Password<br>> Login<br>New password              | Check eligibility of<br>delivery<br>> Scheme Participant Search | Enter User-ID and<br>password                                          |
| Enter user-ID<br>Enter password<br>Click > Login                     |                                                                        | Password                                                        |                                                                        |
| <ul> <li>1.1 Forgot your pass</li> <li>Click New password</li> </ul> | Login Click New password                                               |                                                                 |                                                                        |

Enter User-ID

A new password will be sent to the email address which was given for the user.

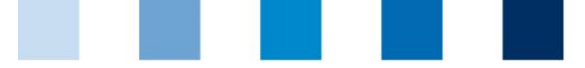

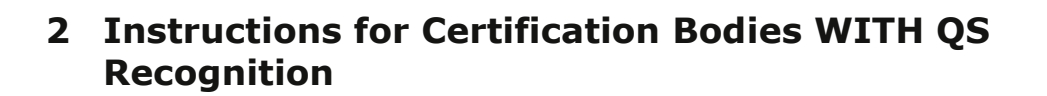

Only authorizing auditors of a certification body can decide on taking over an exisiting third-party certification or edit the certificate runtime.

#### **Open menu certificates**

| Master Data Change password Log out                                                 |  |  |  |  |                         |
|-------------------------------------------------------------------------------------|--|--|--|--|-------------------------|
| Auditors                                                                            |  |  |  |  |                         |
| Certification bodies                                                                |  |  |  |  |                         |
| Audit Reports                                                                       |  |  |  |  |                         |
| Number of locations per production scope (SPOTaudits)<br>Registration QS-Inspection |  |  |  |  |                         |
|                                                                                     |  |  |  |  | Company (QS inspection) |
| Locations                                                                           |  |  |  |  |                         |
| Corrective actions                                                                  |  |  |  |  |                         |
| Certificates Certificates                                                           |  |  |  |  |                         |
| Zertifikate                                                                         |  |  |  |  |                         |
| Notes                                                                               |  |  |  |  |                         |
| Eligibility of delivery in the past                                                 |  |  |  |  |                         |

### 2.1 Taking over or rejection of a certificate

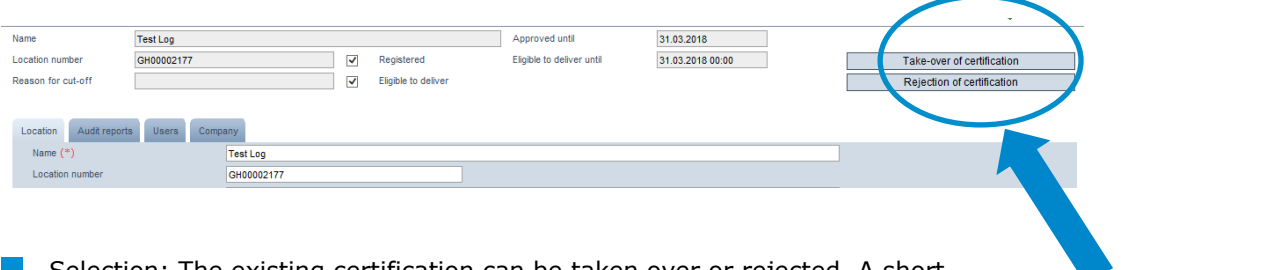

Selection: The existing certification can be taken over or rejected. A short explanation of each option appears when moving the mouse over each button.

#### Taking over of the certification

 
 Take-over of certification

 Rejection of certification

 Certification for the indicated location has been takenover. The execution of a new regular audit is renounced. Outstanding corrective actions of previous audits are known. The implementation of outstanding corrective actions is tracked in time by the certification body.
 Open menu certificates

Taking over of the certification

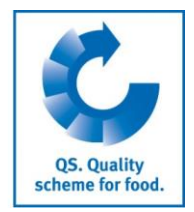

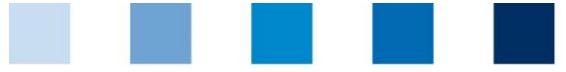

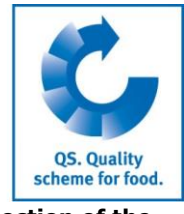

Rejection of the certification

**Rejection of the certification** 

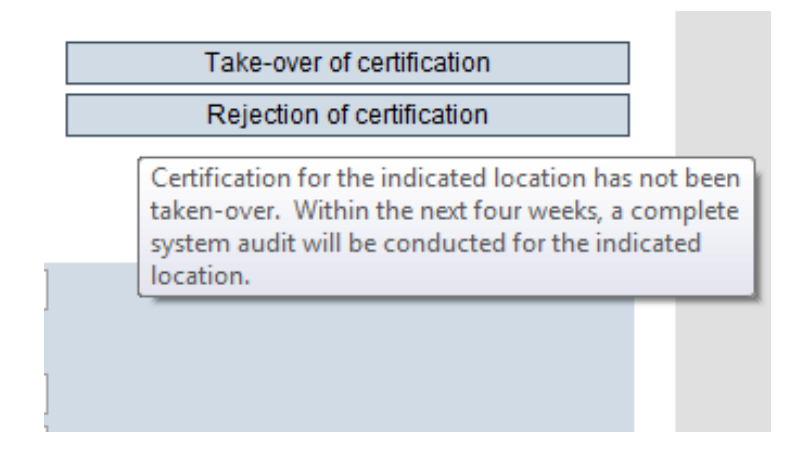

When the desired option has been chosen, an automatic email will be sent to the **Automatic email** scheme participant/coordinator and certification body.

| <ul> <li>2.2 Edit certification runtime</li> <li>Open location with </li> </ul>                                                                                                    | Edit certification<br>runtime                                                                 |                           |
|----------------------------------------------------------------------------------------------------|-----------------------------------------------------------------------------------------------|---------------------------|
| Name         Test Logistik           Location number         GH00001705         Image: Compared transmission of the compared transmission of the compared transmission of te | Approved until 08.12.2016 Eigible to deliver until 08.12.2016 00.00 Edit certification scheme | with                      |
| Click button Edit certification scheme                                                                                                    |                                                                                               | Edit certification scheme |
| Certification scheme                                                                                                    | IFS Logistics                                                                                 |                           |
| Certificate run-time                                                                                                    | 08.12.2016                                                                                    |                           |
| Identification number                                                                                                    | 23752378278                                                                                   |                           |
| <ul> <li>Enter certificate runtime and (if necess</li> <li>Save with </li> </ul>                                                                                                    | Enter certificate<br>runtime and<br>identification<br>number<br>Save with V                   |                           |

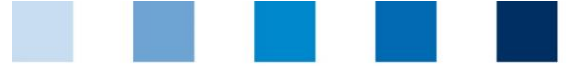

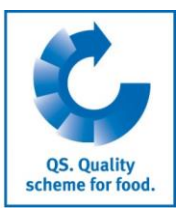

## **3** Instructions for Certification Bodies WITHOUT QS Recognition

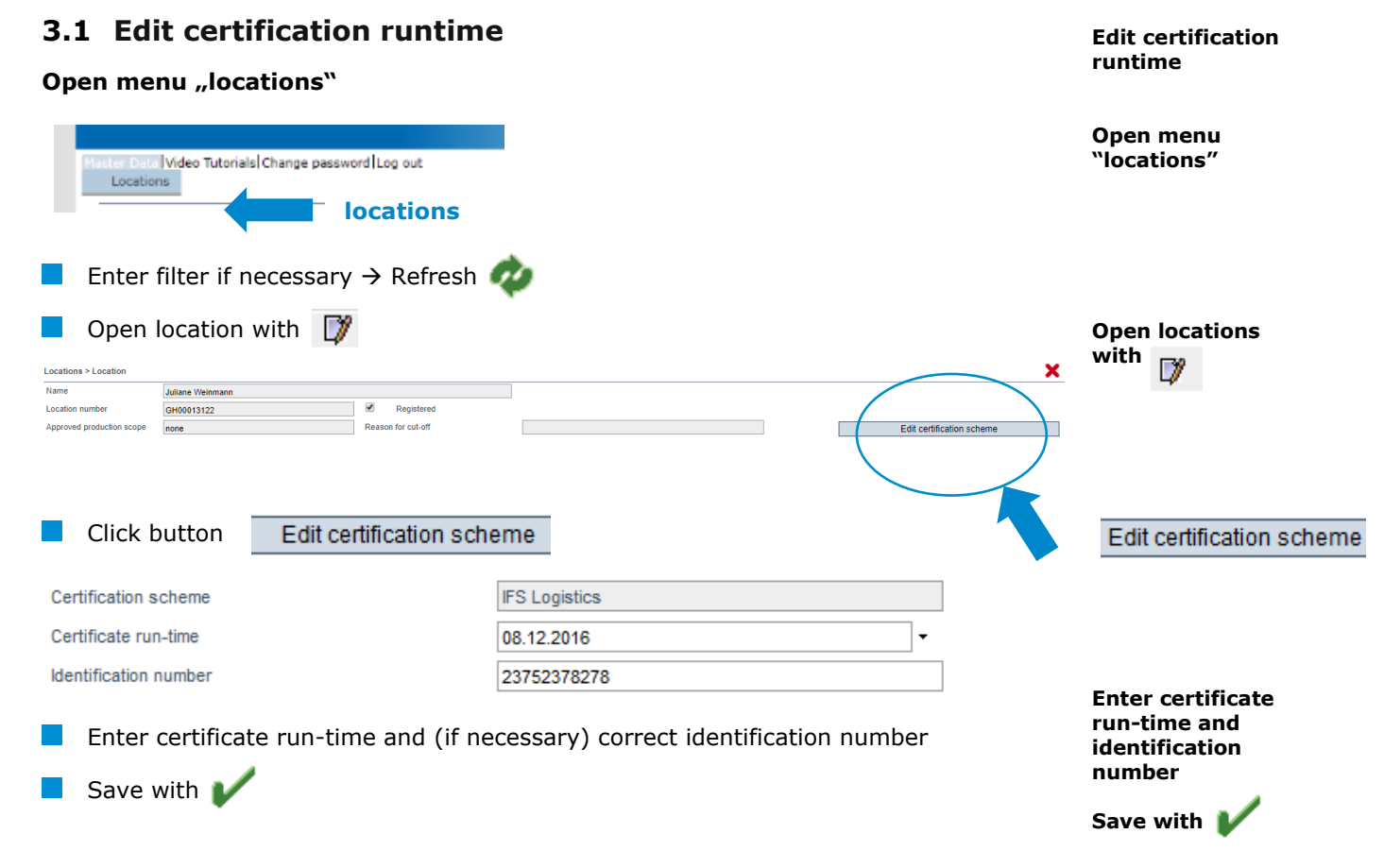